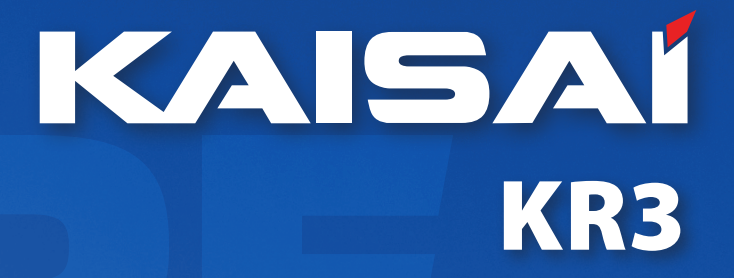

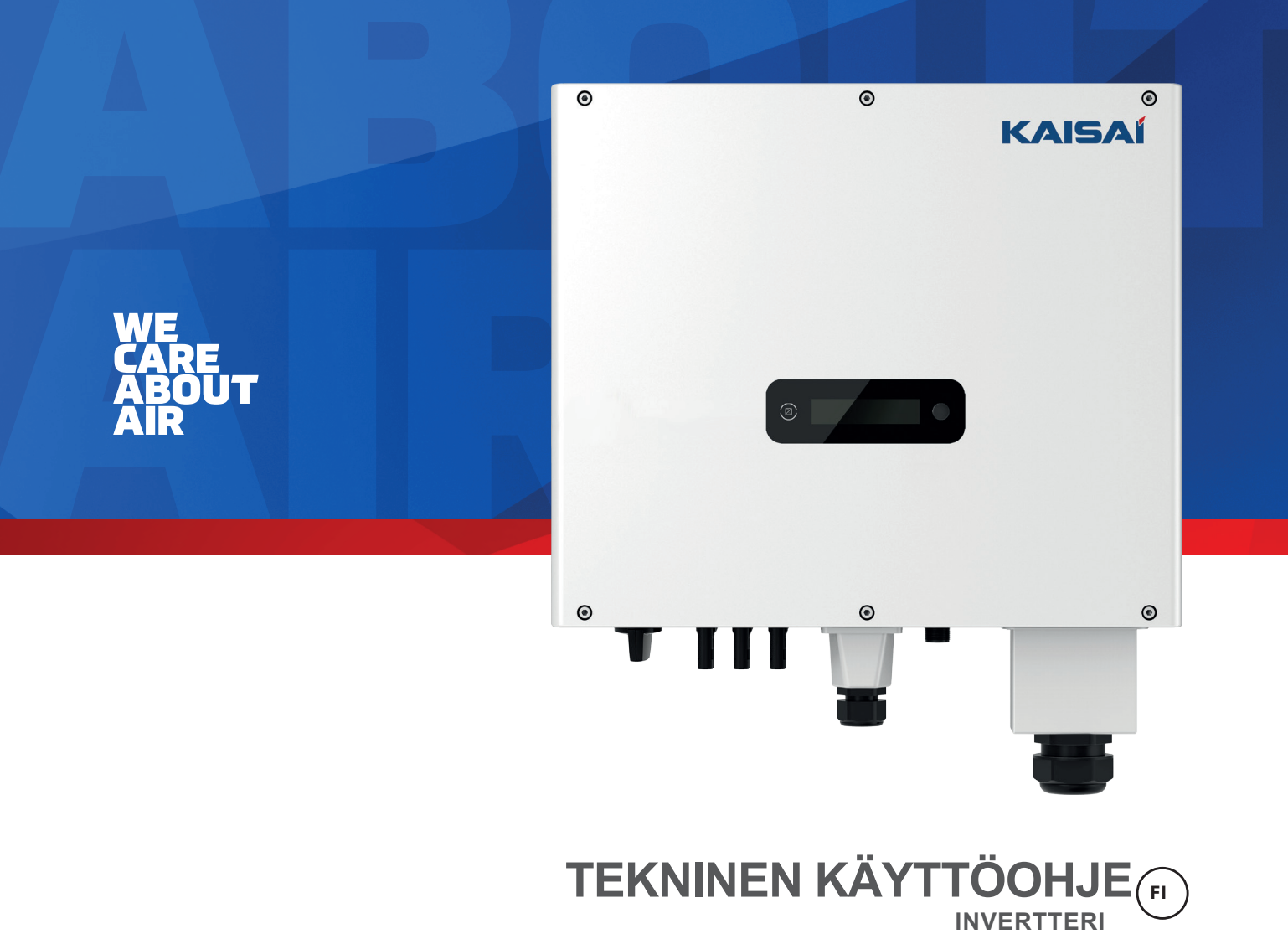

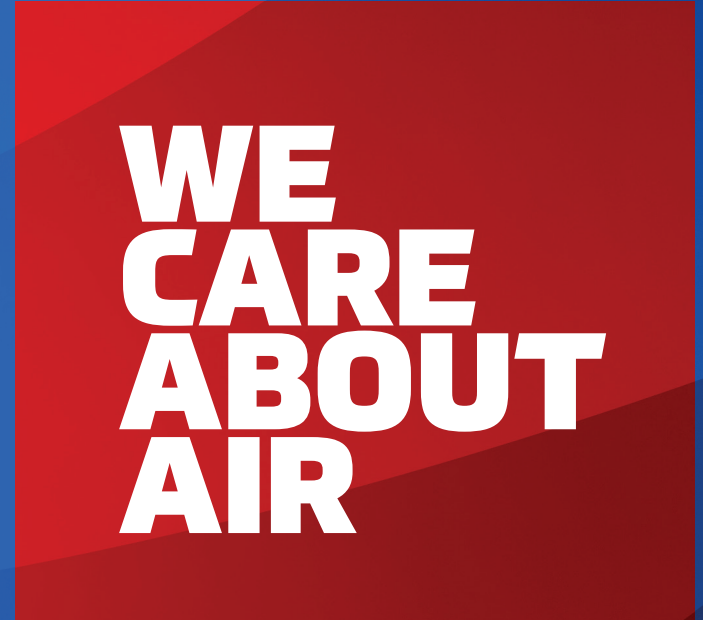

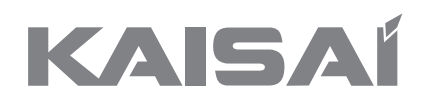

# INVERTTERI

KR3-4K-DT KR3-5K-DT KR3-6K-DT KR3-8K-DT KR3-10K-DT

## Tekninen kuvaus

Kiitos, että valitsit tuotteemme. Jotta laite toimisi oikein, lue ja säilytä tämä käyttöohje huolellisesti.

## Sisällysluettelo

| 1.Johdanto                                                  | 5  |
|-------------------------------------------------------------|----|
| 1.1 Johdanto                                                | 5  |
| 1.2 Sovellettavat nimitykset                                | 5  |
| 1.3 Tärkeitä turvallisuustietoja                            | 6  |
| 1.4 System sizing                                           | 6  |
| 2.Invertterien tekninen kuvaus                              | 7  |
| 2.1 Mekaaninensuunnittelu                                   | 7  |
| 2.2 Sähköjärjestelmän suunnittelu                           | 8  |
| 2.3 Tekniset tiedot                                         | 8  |
| 2.4 Verkkokoodit                                            | 10 |
| 3.Asennus ja käynnistys                                     | 10 |
| 3.1 Paketintiedot                                           | 11 |
| 3.2 Asennusympäristö                                        | 11 |
| 3.3 Asennusasento                                           | 12 |
| 3.4 Asennusmenettely                                        | 13 |
| 3.5 Sähköliitäntä                                           | 14 |
| 3.6 Invertterin käynnistäminen                              | 17 |
| 4.Käyttöliittymä                                            | 17 |
| 4.1Led ja avain                                             | 17 |
| 4.2 LCD-näyttö                                              | 18 |
| 4.3Tehdasasetus                                             | 19 |
| 4.4 Kielen asettaminen                                      | 19 |
| 4.5 Asetetaan modbus-osoitetta                              | 19 |
| 4.6 Itsetestaus CEI 0-21:n mukaisesti (koskee vain Italiaa) | 19 |
| 5.Takuu                                                     | 21 |
| 5.1 Takuuvaatimusmenettely                                  | 21 |
| 5.2 Huolto takuun umpeutumisen jälkeen                      | 21 |
| Liite A: FAQ (usein kysytyt kysymykset)                     | 22 |

## 1. Johdanto

## 1.1 Johdanto

Tämä käyttöohje aurinkoinverttereille:

KR3-4K-DT/KR3-5K-DT /KR3-6K-DT/KR3-8K-DT/KR3-10K-DT.

Nämä invertterit ovat muuntajattomat invertterit.

Lue ensin tämän käyttöoppaan turvallisuusohjeet. Käsikirjassa oletetaan, että lukija tuntee AC- ja DCasennukset ja tuntee sähkölaitteita ja niiden vaihtovirtaverkkoon liittämistä koskevat säännöt ja määräykset. Erityisen tärkeää on tuntea sähkölaitteiden kanssa työskentelyn yleiset turvallisuusmääräykset.

## 1.2 Sovellettavat nimitykset

Käsikirjassa tärkeät tiedot näytetään eri tasoilla tietojen luonteesta riippuen, kuten tässä näkyy:

| Ŵ    | Turvallisuustiedot, jotka ovat tärkeitä ihmisten turvallisuuden kannalta. Varoitusten rikkominen voi johtaa henkilövahinkoihin tai kuolemaan.                                                   |
|------|----------------------------------------------------------------------------------------------------|
|      | Korkeajännitteen ja sähköiskun vaara !                                                                                                    |
| 5min | Merkitsee sähköiskun aiheuttamasta vaarasta ja osoittaa ajan (5 minuuttia), joka kuluu invertterin sammuttamisen ja irrotuksen jälkeen turvallisuuden varmistamiseksi kaikissa asennustoimissa. |
|      | Kuuman pinnan vaara !                                                                                                    |
|      | Tuotetta ei saa hävittää tavallisen kotitalousjätteen mukana.                                                                                                    |
| Œ    | CE Merkki                                                                                                    |
| RoHS | ROHS Merkki                                                                                                    |
|      | Omaisuudensuojelun kannalta tärkeät tiedot. Tämän tyyppisten tietojen rikkominen voi aiheuttaa vahinkoa ja omaisuuden menetystä.                                                                |
|      | Hyödyllisiä lisätietoja tai "Vinkkejä ja temppuja" tietyistä aiheista.                                                                                                    |

#### 1.3 Tärkeitä turvallisuustietoja

Lue tämä ennen invertterin asennusta, käyttöä tai huoltoa.

| <ul> <li>Invertterin irrottaminen:</li> <li>Irrota AC-johto aina ensin! Irrota sen jälkeen PV-johdot. Huomaa, että invertteriä voidaan silti ladata erittäin korkealla jännitteellä vaarallisilla tasoilla, vaikka se olisi irrotettu verkosta ja aurinkomoduuleista. Odota vähintään 5 minuuttia. ennen kuin jatkat, kun olet irrottanut verkosta ja PV-paneeleista.</li> <li>Invertterin käyttö:</li> <li>Ennen kuin liität vaihtovirtaverkon invertteriin, varmista, että asennuskansi on kiinnitetty uudelleen. Invertteri ei saa olla auki käytön aikana</li> <li>Huolto ja muutostyöt:</li> <li>Vain valtuutetut henkilöt saavat korjata tai muokata invertteriä. Optimaalisen turvallisuuden takaamiseksi käyttäjälle ja ympäristölle tulee käyttää vain toimittajaltasi saatavilla olevia alkuperäisiä varaosia.</li> <li>Toiminnalliset turvallisuusparametrit:</li> <li>Toiminnallisten turvaparametrien luvattomat muutokset voivat aiheuttaa henkilövahinkoja tai onnettomuuksia ihmisille tai taajuusmuuttajalle. Lisäksi se johtaa kaikkien taajuusmuuttajien käyttöhyväksyntätodistusten peruuttamiseen.</li> </ul> |
|----------------------------------------------------------------------------------------------------|
|----------------------------------------------------------------------------------------------------|

## 1.4 Järjestelmän mitoitus

!

Aurinkosähköjärjestelmää mitoitettaessa on varmistettava, että aurinkosähkösarjan avoimen piirin jännite ei koskaan ylitä suurinta sallittua 1000 V DC:n tulojännitettä. PVmerkkijonon avoimen piirin jännite rinnankytkennän aikana on 950 V. Suuremmat jännitteet voivat aiheuttaa pysyvän vaurion invertteriin.

PV-sarjan tehon valinnan tulee perustua sijoitetun pääoman optimaaliseen hyödyntämiseen verrattuna järjestelmästä odotettavissa olevaan vuosittaiseen energiatuottoon. Tämä optimointi riippuu paikallisista sääolosuhteista, ja se tulee harkita jokaisessa yksittäistapauksessa

Taajuusmuuttajassa on syöttötehoa rajoittava laite, joka pitää tehon automaattisesti invertterille turvallisilla tasoilla. Rajoitus riippuu pääasiassa sisä- ja ympäristön lämpötiloista. Rajoitus lasketaan jatkuvasti ja mahdollistaa aina suurimman mahdollisen energiamäärän tuottamisen.

## 2. Invertterien tekninen kuvaus

#### 2.1 Mekaaninen suunnittelu

Kuva 2-1 näyttää ääriviivamitat KR3-4K-DT/KR3-5K-DT/ KR3-6K-DT/KR3-8K-DT/KR3-10K-DT:

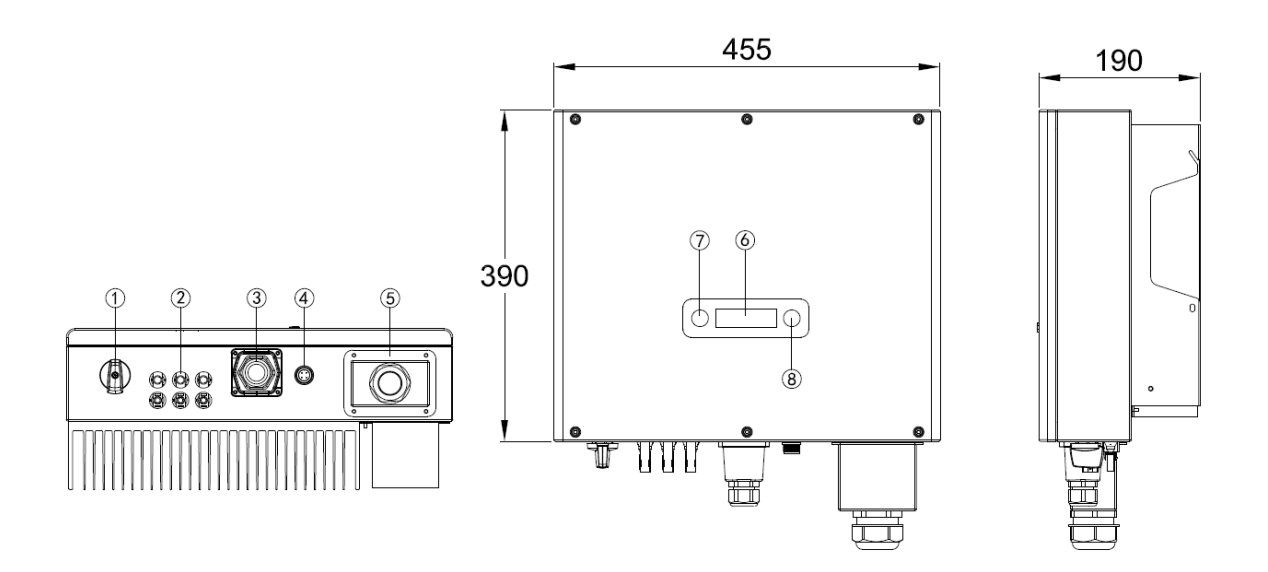

Kuva 2-1 Ulkomitat

Kuva 2-1 näyttää sähköliittimet KR3-4K-DT/KR3-5K-DT/KR3-6K-DT/KR3-8K-DT/KR3-10K-DT:

Kuva 2-1 Sähköliittimet

| 1 | DC-kytkin        | 2 | DC (PV-liittimet) |
|---|------------------|---|-------------------|
| 3 | I/O-portti       | 4 | Viestintäportti   |
| 5 | AC terminaali    | 6 | LCD               |
| 7 | LED (Käy / Vika) | 8 | Paino nappi       |

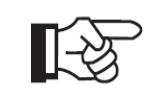

Turvallisuussyistä suositellaan DC-kytkimen käyttöä. PV-moduulien ja tehomoduulien välillä voi olla pakollista joissakin maissa..

## 2.2 Sähköjärjestelmän suunnittelu.

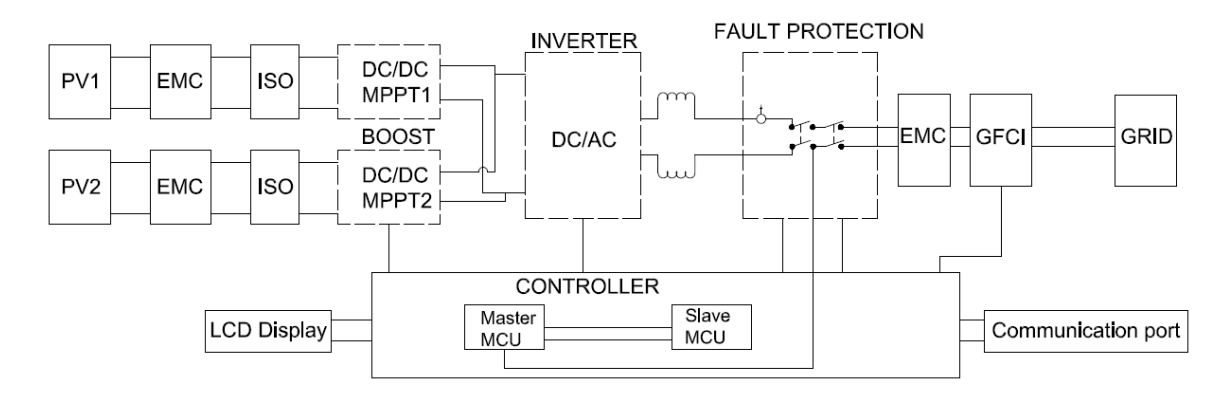

Kuva 2-2 Invertterijärjestelmän sähkökaavio

#### Katso luvusta 3 yksityiskohtaiset kytkentä- ja asennustavat.

#### 2.3 Tekniset tiedot

| Malli                                                  | KR3-4K<br>-DT                                 | KR3-5K<br>-DT | KR3-6K<br>-DT  | KR3-8K<br>-DT | KR3-10K<br>-DT |
|--------------------------------------------------------|-----------------------------------------------|---------------|----------------|---------------|----------------|
| DC-tulotiedot                                          |                                               |               |                |               |                |
| Max. Suositeltu PV-teho                                | 6000 W                                        | 7500 W        | 9000 W         | 12000 W       | 15000 W        |
| Max.DC-tulojännite                                     |                                               |               | 1000           | V             |                |
| MPPT-jännitealue                                       |                                               | 160~950V      |                | 250~          | 950V           |
| Käynnistysjännite                                      |                                               | 160V          |                | 200           | DV             |
| MPP-seurantalaitteiden lukumäärä                       |                                               |               | 2              |               |                |
| Syötemerkkijonojen lukumäärä<br>seurantalaitetta kohti |                                               |               | 1/1            |               |                |
| Max. DC-tulovirta                                      |                                               |               | 12.5A / 12.5 A |               |                |
| DC-kytkin                                              |                                               |               | Integroitu     |               |                |
| AC-lähtötiedot                                         |                                               |               |                |               |                |
| Nimellisverkkovirta                                    | 4000W                                         | 5000W         | 6000W          | 8000W         | 10000W         |
| Max.lähtöteho                                          | 4400VA                                        | 5500VA        | 6600VA         | 8800VA        | 11000VA        |
| Max. AC virta                                          | 6.4A                                          | 8A            | 9.6A           | 12.8A         | 16.0A          |
| Nimellinen AC-jännite/<br>alue                         | 3/PE 380, 400;+/-20%; 3/N/PE 380, 400;+/-20%; |               |                |               |                |
| Verkon taajuus/alue                                    | 50Hz/60Hz ; ±5Hz                              |               |                |               |                |
| Säädettävä tehokerroin<br>[cos φ]                      | 0,8 johtava ~ 0,8 jäljessä                    |               |                |               |                |
| Lähtö THDi<br>(@nimellislähtö)                         | <3%                                           |               |                |               |                |
| Tehokkuus                                              |                                               |               |                |               |                |
| Max. Tehokkuus                                         | 98.3%                                         |               |                |               |                |
| Euro tehokkuus                                         | 97.6% 97.8%                                   |               |                |               |                |
| MPPT tehokkuus                                         | 99.90%                                        |               |                |               |                |
| Suojaus                                                |                                               |               |                |               |                |
| DC-eristyksen valvonta                                 |                                               |               | Integroitu     |               |                |
| Tulon käänteisen                                       | Integraitu                                    |               |                |               |                |
| napaisuuden suojaus                                    | integroitu                                    |               |                |               |                |
| Saariston vastainen suojelu                            | Integroitu                                    |               |                |               |                |
| Jäännösvirran                                          | Integroitu                                    |               |                |               |                |
| vaivonta                                               |                                               |               |                |               |                |
| Ylikuumenemissuoja                                     | Integroitu                                    |               |                |               |                |

| AC ylivirtasuojaus      | Integroitu                                                                                                    |                  |  |
|-------------------------|----------------------------------------------------------------------------------------------------|------------------|--|
| AC oikosulkusuojaus     | Integroitu                                                                                                    |                  |  |
| AC ylijännitesuoja      | Integroitu                                                                                                    |                  |  |
| DC ylijännitesuoja      | Integroitu (tyyppi I                                                                                                    | ll)              |  |
| AC ylijännitesuoja      | Integroitu (tyyppi I                                                                                                    | II)              |  |
| Yleisdata               |                                                                                                    |                  |  |
| Koko                    | 455x390x160mm                                                                                                    | 455x390x175mm    |  |
| (Leveys korkeus syvyys) | 4337330710011111                                                                                                    | 4337330717311111 |  |
| Paino                   | 16.3KG                                                                                                    | 18.3KG           |  |
| Käyttöliittymä          | LCD                                                                                                    |                  |  |
| Viestintä               | RS485 (vakio), Wifi tai GPRS                                                                                                    |                  |  |
| Ympäristön              | -25°C ~ 60°C                                                                                                    |                  |  |
| lämpötila-alue          | -25 C ~ 00 C                                                                                                    |                  |  |
| Suhteellinen kosteus    | 0-100%                                                                                                    |                  |  |
| Toimintakorkeus         | ≤m                                                                                                    |                  |  |
| Valmiustilan            | <0.2W                                                                                                    |                  |  |
| omakulutus              | N.2VV                                                                                                    |                  |  |
| Topologia               | Muuntajaton                                                                                                    |                  |  |
| Jäähdytys               | Luonnollinen konvektio                                                                                                    |                  |  |
| Suojausluokat           | IP65                                                                                                    |                  |  |
| Ääni                    | <30dB                                                                                                    |                  |  |
| Takuu                   | 10 vuotta                                                                                                    |                  |  |
| Sertifikaatit           |                                                                                                    |                  |  |
| Verkkoasetus            | C10/11, PEA, MEA, G98, G99, EN50549,CEI 0-21, CEI 0-16, IEC61727, IEC62116, IEC60068, IEC61683                                          |                  |  |
| Turvallisuusmääräys     | IEC 62109-1, IEC 62109-2                                                                                                    |                  |  |
| EMC                     | EN 61000-3-2, EN 61000-3-3, EN 61000-6-2, EN 61000-6-3, EN 61000-3-11,<br>EN 61000-3-12, IEC 61000-4-16, IEC 61000-4-18, IEC 61000-4-29 |                  |  |

| No. | Kansallinen/alueellinen verkkokoodi    | Kuvaus                                                                                |
|-----|----------------------------------------|---------------------------------------------------------------------------------------|
| 1   | VDE4105-DE                             | Germany power Grid, meet Grid standards "VDE-AR-<br>N-4105".                          |
| 2   | CEI0-21                                | Italy power Grid.                                                                     |
| 3   | AS4777                                 | Australia power Grid.                                                                 |
| 4   | RD1699                                 | Spain power Grid.                                                                     |
| 5   | EN50549-TR                             | Turkey power Grid.                                                                    |
| 6   | EN50549-DK                             | Denmark power Grid.                                                                   |
| 7   | Greece                                 | Greece power Grid.                                                                    |
| 8   | EN50549-NL                             | Netherland power Grid, meet Grid standards<br>"EN50438".                              |
| 9   | C10/11                                 | Belgium power Grid.                                                                   |
| 10  | G59                                    | UK power Grid.                                                                        |
| 11  | China                                  | China power Grid, meet Grid standards "CN-NBT".                                       |
| 12  | VDE0126-FR                             | France power Grid, meet Grid standards "VDE 0126".                                    |
| 13  | EN50549-PL                             | Poland power Grid.                                                                    |
| 14  | BDEW-DE                                | Germany power Grid, meet Grid standards "BDEW-<br>MV".                                |
| 15  | VDE0126-DE                             | Germany power Grid, meet Grid standards "VDE 0126".                                   |
| 16  | CEI0-16                                | Italy power Grid, meet Grid standards "CEI 0-16".                                     |
| 17  | G83                                    | UK power Grid.                                                                        |
| 18  | Greece Island                          | Greece Island power Grid.                                                             |
| 19  | EN50549-CZ                             | Czech Republic power Grid, meet Grid standards<br>"EN50438Y2007-CZ".                  |
| 20  | IEC61727                               | India power Grid.                                                                     |
| 21  | Korea                                  | Korea power Grid.                                                                     |
| 22  | EN50549-SW                             | Sweden power Grid.                                                                    |
| 23  | China-W                                | China power Grid, Grid voltage range: 160-290V.<br>Grid frequency range: 47-53HZ.     |
| 24  | China-H                                | China power Grid, meet standards"CQC".                                                |
| 25  | IEC61727-IN                            | India power Grid, meet Grid standards "IEC61727".                                     |
| 26  | Brazil                                 | Brazil power Grid, meet Grid standards "NBT 16150".                                   |
| 27  | IEC61727-SL                            | Sri Lanka power Grid, meet Grid standards<br>"IEC61727".                              |
| 28  | Mexico                                 | Mexico power Grid, meet Grid standards "IEC61727 60HZ".                               |
| 29  | NZ4777                                 | New Zealand power Grid                                                                |
| 30  | Philippines                            | Philippines power Grid, meet Grid standards<br>"IEC61727 60HZ spec".                  |
| 31  | IEC61727-SL-W                          | Sri Lanka power Grid, Grid voltage range: 160-290V,<br>Grid frequency range: 47-53HZ. |
| 32  | PEA                                    | Thailand power Grid.                                                                  |
| 33  | PEA-W                                  | Thailand power Grid, Grid voltage range: 160-290V,<br>Grid frequency range: 47-53HZ.  |
| 34  | IEC61627-VN                            | Vietnam power Grid.                                                                   |
| 35  | IEC61627-VN-W                          | Vietnam power Grid, Grid voltage range: 160-290V,<br>Grid frequency range: 47-53HZ    |
| 36  | MEA                                    | Thailand power Grid                                                                   |
|     | ······································ | Thailand power Grid, Grid voltage range, 160-200V                                     |
| 37  | MEA-W                                  | Grid frequency range. 17-53H7                                                         |
| 38  | Tunicia                                |                                                                                       |
| 50  |                                        | Tunisia power Orid. Crid veltere renze 160.0001/                                      |
| 39  | Tunisia-W                              | Grid frequency range: 47-53HZ.                                                        |

## 3. Asennus ja käynnistys

| $\wedge$ | Varoitus !<br>Ennen asennusta ja huoltoa AC- ja DC-puoli ei kuljeta sähköä, mutta jos DC-puoli on<br>juuri irrotettu, kapasitanssi sisältää edelleen sähköä, joten odota vähintään 5 minuuttia<br>varmistaaksesi, että kondensaattorit vapauttavat kokonaan energian ja invertteri ei ole<br>sähköistetty. |
|----------|----------------------------------------------------------------------------------------------------|
|          | Huomautus !<br>Invertterit saa asentaa pätevä henkilö.                                                                                                    |

#### 3.1 Paketin tiedot

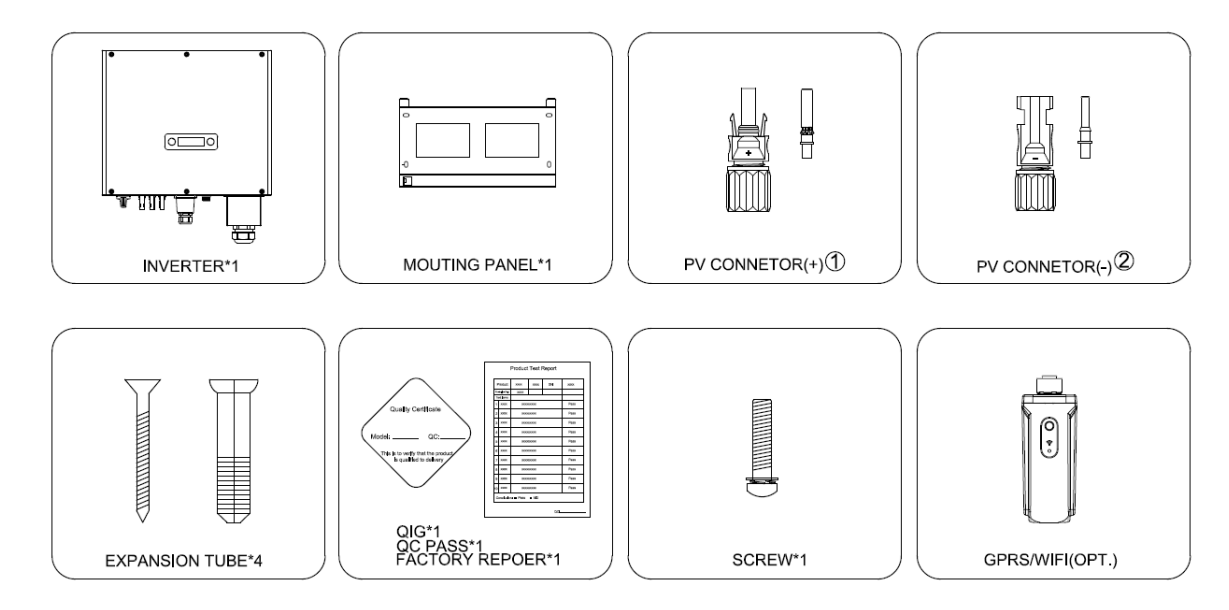

- ①. Siinä on 2 PV-liitintä R3-4/5/6/8/10K-DT
- 2. Siinä on 2 PV-liitintä R3-4/5/6/8/10K-DT

Kuva 3-1 Pakkaustiedot

## 3.2 Asennusympäristö

- 1) Optimaalisen suorituskyvyn saavuttamiseksi ympäristön lämpötila tulee pitää alle 45 °C
- 2) LCD-näytön tarkistamisen ja mahdollisten huoltotoimenpiteiden helpottamiseksi asenna invertteri silmien korkeudelle.
- 3) Invertteriä EI saa asentaa syttyvien tai räjähtävien esineiden lähelle. Kaikki voimakkaat sähkömagneettiset laitteet tulee pitää poissa asennuspaikalta.
- 4) Tuotteen etiketin ja varoitussymbolin on oltava selkeästi luettavissa asennuksen jälkeen.
- 5) Älä asenna invertteriä suoraan auringonpaisteeseen, sateeseen tai lumeen.

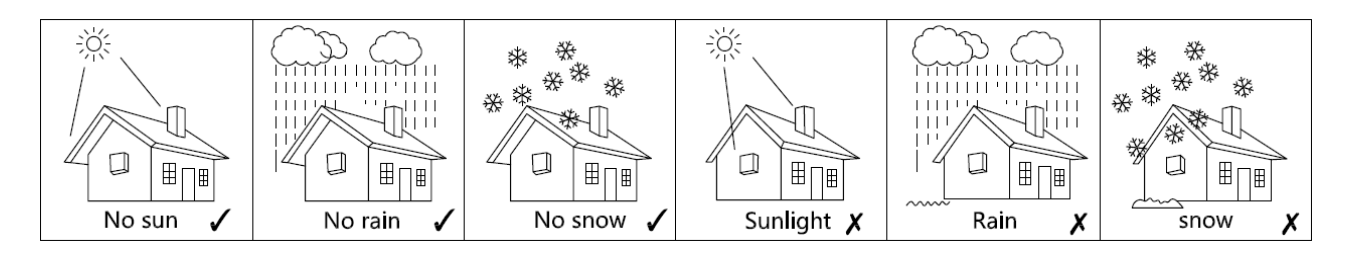

Kuva 3-2 asennusympäristö

#### 3.3 Asennusasento

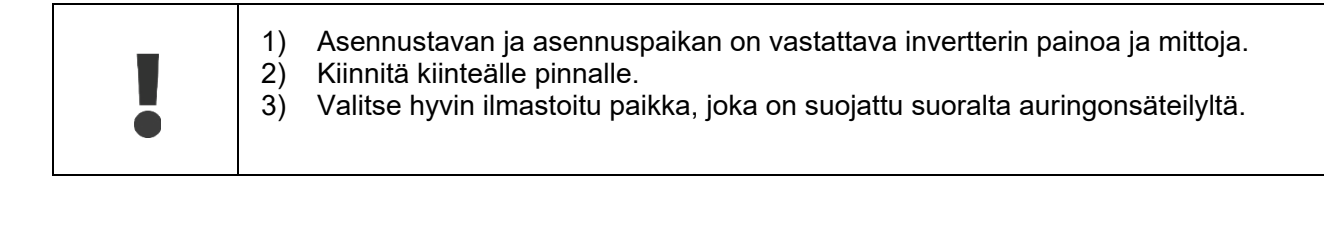

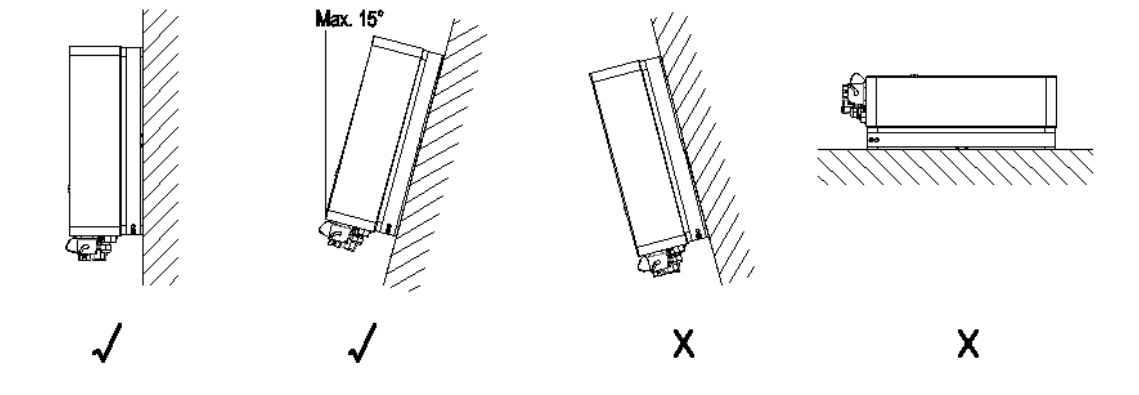

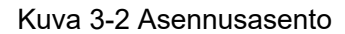

Lämmön hajauttamisen ja kätevän purkamisen vuoksi invertterin ympärillä olevien vähimmäisvälysten tulee olla vähintään seuraavaa arvoa.

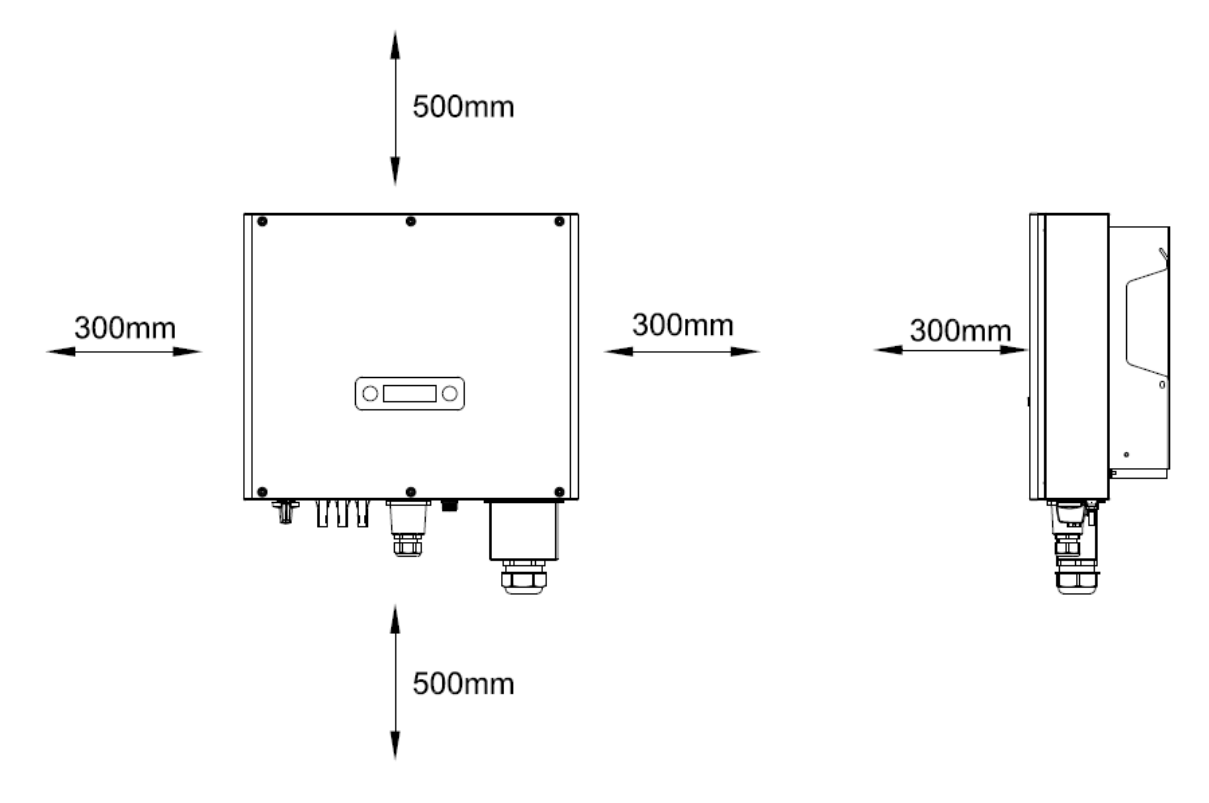

Kuva 3-3 Inverttorien vaadittava etäisyys

#### 3.4 Asennusmenettely

Vaihe 1: Poraa 4 Kiinnitä Ø11 reiät seinään mittojen mukaan.

Vaihe 2: Kiinnitä seinäkiinnike seinään 4 laajennuspultilla lisävarustepussissa.

Vaihe 3: Aseta invertteri seinään kiinnitettävään kannattimeen ja asenna kiinnitysruuvi.

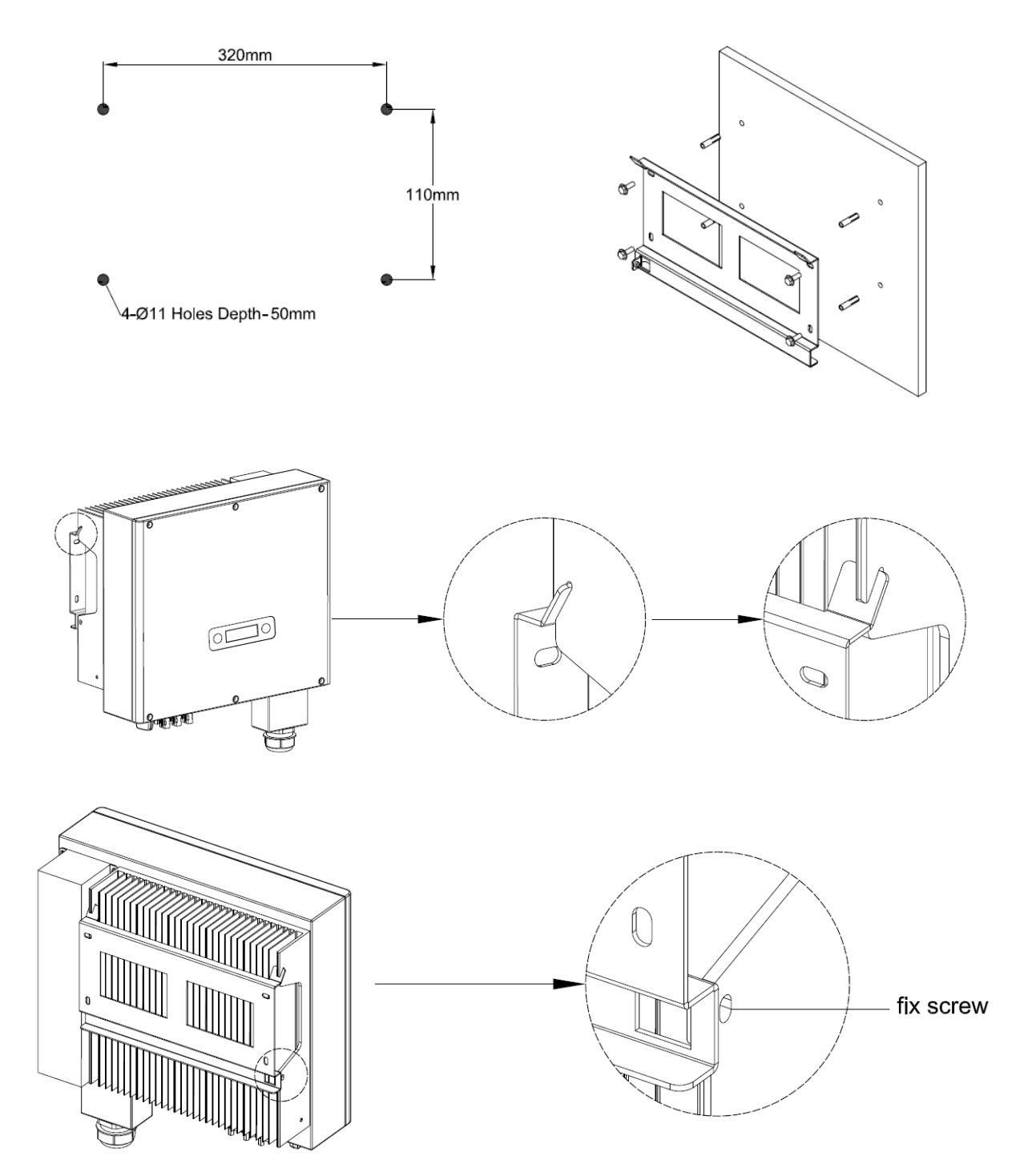

Kuva 3-4 Invertterin asennus

Η

## 3.5 Sähköliitäntä

#### 3.5.1 Liitäntä verkkoon (AC-lähtö)

| 1<br>2<br>3<br>4 | tkaisija tai sulake AC-puolelle, spesifikaatioiden tulee olla yli 1,25<br>aihtovirtalähtövirta.<br>In PE-johto tulee kytkeä maahan, varmista, että nollajohtimen ja<br>usjohdon impedanssi on alle 10 ohmia.<br>tkaisija tai sulake invertterin ja verkkolaitteen välillä.<br>inverttereissä on sertifioitu sisäinen jäännösvirtalaite (RCD), joka<br>selta sähköiskulta ja tulipalovaaralta, jos aurinkosähköjärjestelmä<br>ssa tai invertterissä ilmenee toimintahäiriö. RCD:llä on 2 laukaisul<br>nin edellyttämällä tavalla (IEC). 62109-2:2011). Sähköiskusuojaul<br>vo on 30 mA ja bitaasti nousevan virran oletusarvo on 300 mA | kertaa<br>suojaa<br>ssä,<br>kynnystä<br>ksen |
|------------------|----------------------------------------------------------------------------------------------------|----------------------------------------------|
|                  | n PE-johto tulee kytkeä maahan, varmista, että nollajohtimen ja<br>usjohdon impedanssi on alle 10 ohmia.<br>tkaisija tai sulake invertterin ja verkkolaitteen välillä.<br>inverttereissä on sertifioitu sisäinen jäännösvirtalaite (RCD), joka<br>selta sähköiskulta ja tulipalovaaralta, jos aurinkosähköjärjestelmä<br>ssa tai invertterissä ilmenee toimintahäiriö. RCD:llä on 2 laukaisul<br>nin edellyttämällä tavalla (IEC). 62109-2:2011). Sähköiskusuojaul<br>o on 30 mA ja hitaasti nousevan virran oletusarvo on 300 mA.                                                                                                    | suo<br>ssä,<br>(ynr<br>(sen                  |

#### Liitä invertteri verkkoon seuraavasti:

1) Kuori N/L1/L2/L3 kaapelit kuvan 3-5 mukaisest:

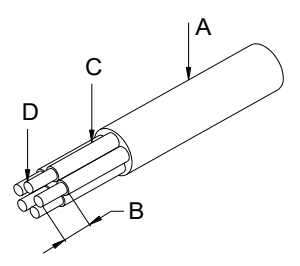

| No. | Kuvaus                                | Huomautus                  |
|-----|---------------------------------------|----------------------------|
| А   | Suojaava kerros                       | Halkaisija-alueet: 15-25mm |
| В   | Kuorittu pituus                       | 12mm                       |
| С   | Eristä kerros                         | 50mm                       |
| D   | Vaihtovirtakaapeleiden poikkileikkaus | 6-10mm <sup>2</sup>        |

#### Kuva 3-5 Kuori N/L1/L2/L3 kaapelit

2) Kuori PE-kaapeli kuvan 3-6 mukaisesti:

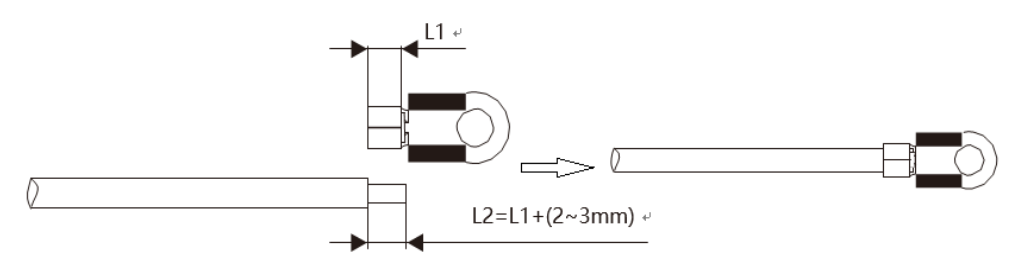

Kuva 3-6 Kuori PE-kaapelit

3) Pujota AC-kaapelit kaapeliläpivientien läpi ulkopuolelta, vedä kaapelit läpi ja kiinnitä N/L1/L2/L3/PEkaapelien päät liittimiin merkintöjen mukaisesti.

1-23

Kiinnitä (vääntömomentti: 2-2,5 Nm) AC-kaapelin liitin vastaaviin liittimiin

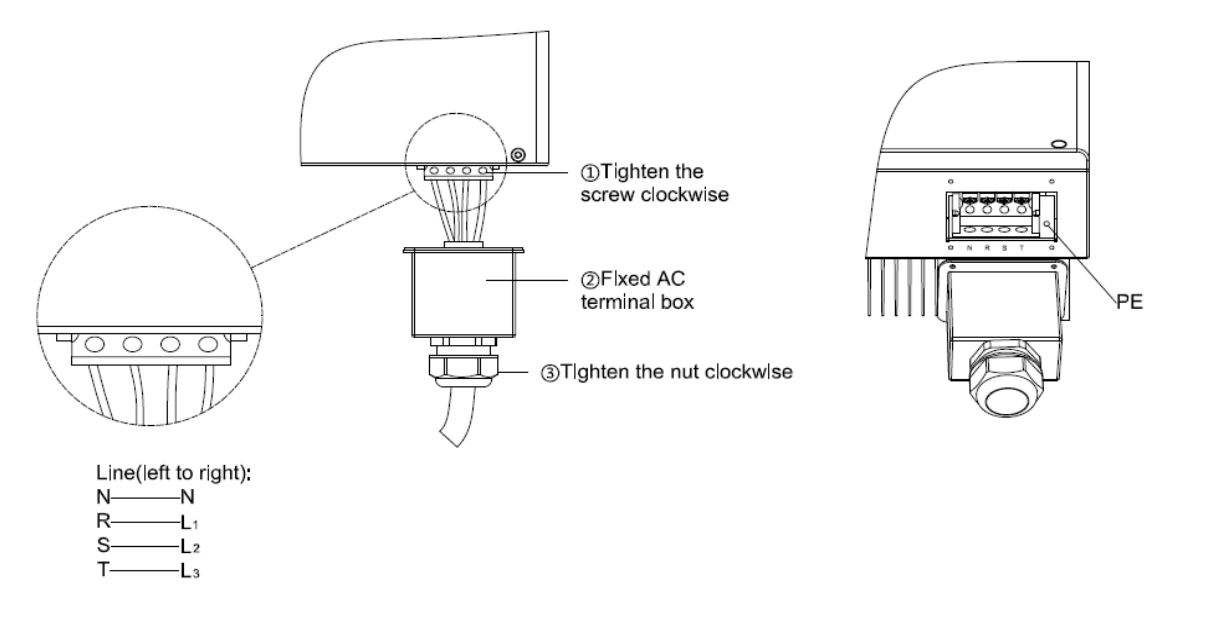

Kuva 3-7 Liitä invertteri verkkoon

4) Kierrä vedenpitävä kytkin ja kierremutteri tiukasti kaapeliin.

#### 3.5.2 Liitäntä PV-sarjaan (DC-tulo)

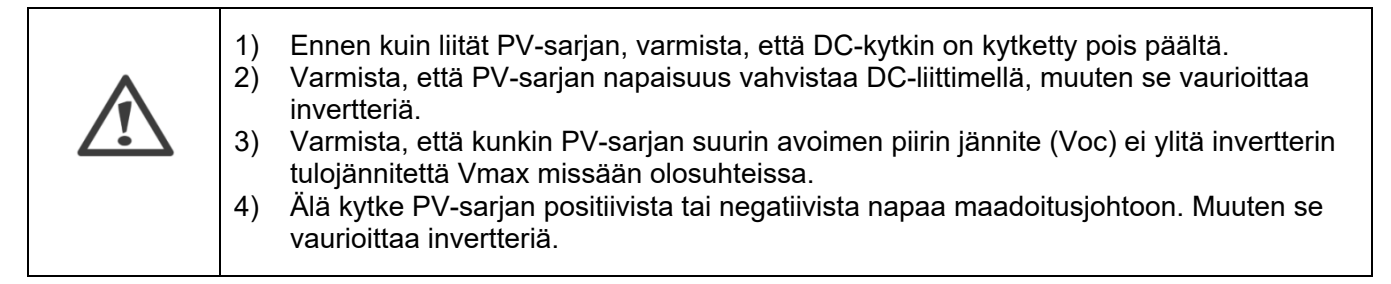

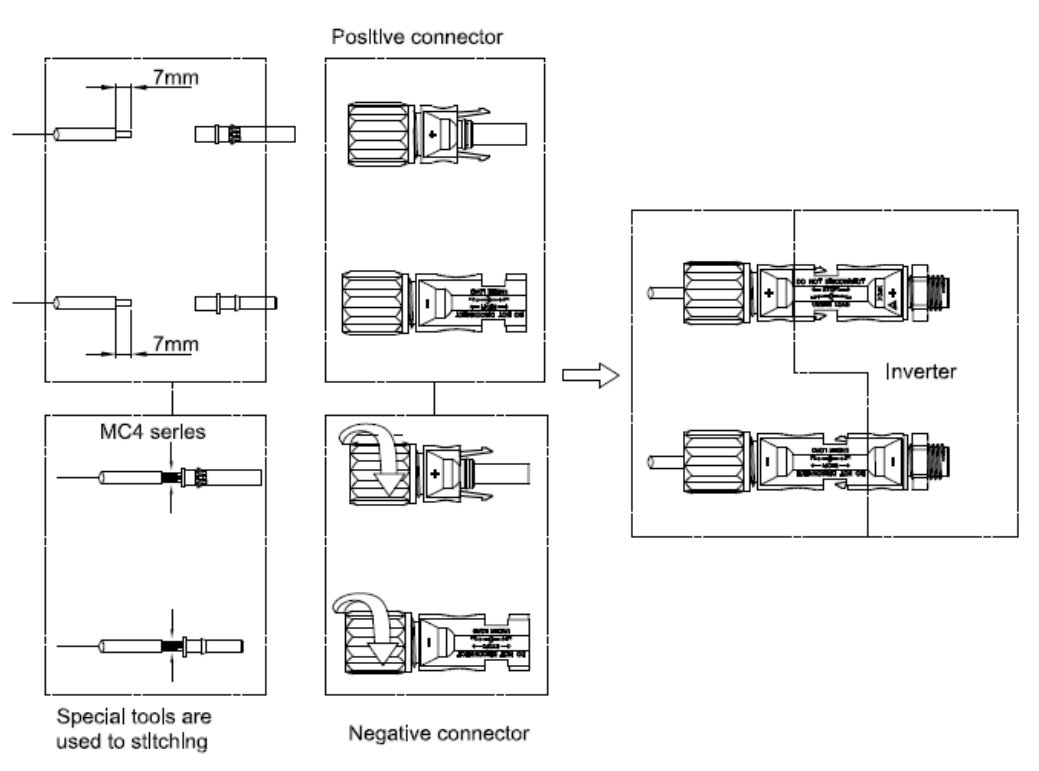

Kuva 3-8 Kytke PV-merkkijono

H

#### 3.5.3 Viestintä

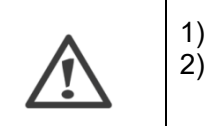

Varmista, että RS485-liitäntäkaapelit eivät ylitä 1000 metriä. Tietoliikennelinjat on erotettava muista voimalinjoista tietoliikennehäiriöiden välttämiseksi.

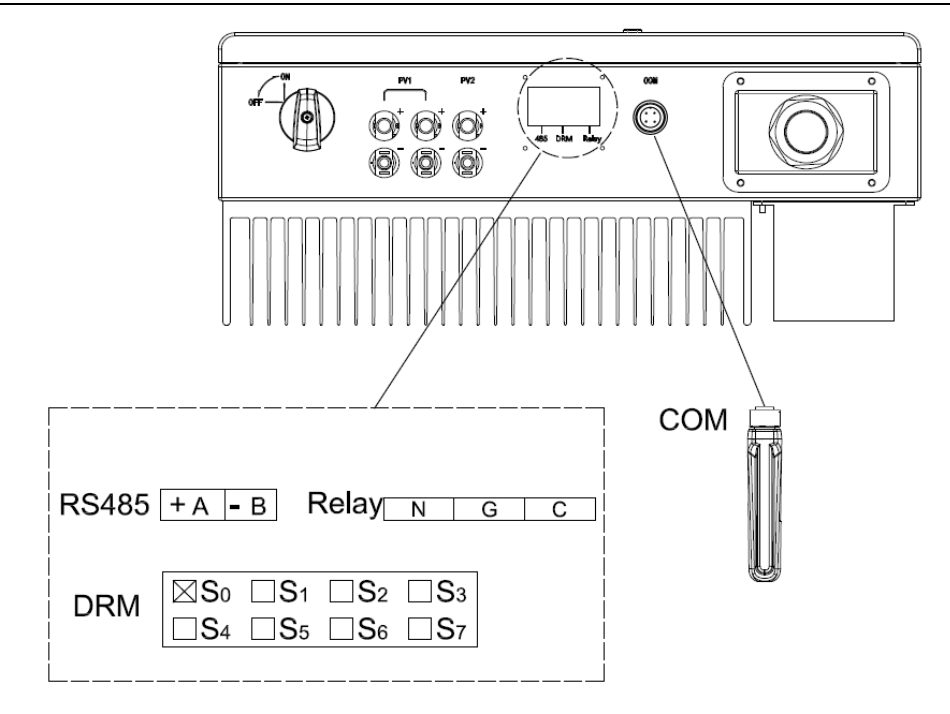

- 1) CEI-standardissa DRM S0 on DI-portti, joka vastaa RJ45:n PIN5 (GND), PIN6 (DI-tuloportti).
- 2) COM-portti, PIN3:A, PIN4:B.

Kuva 3-9 Tiedonsiirtoportti

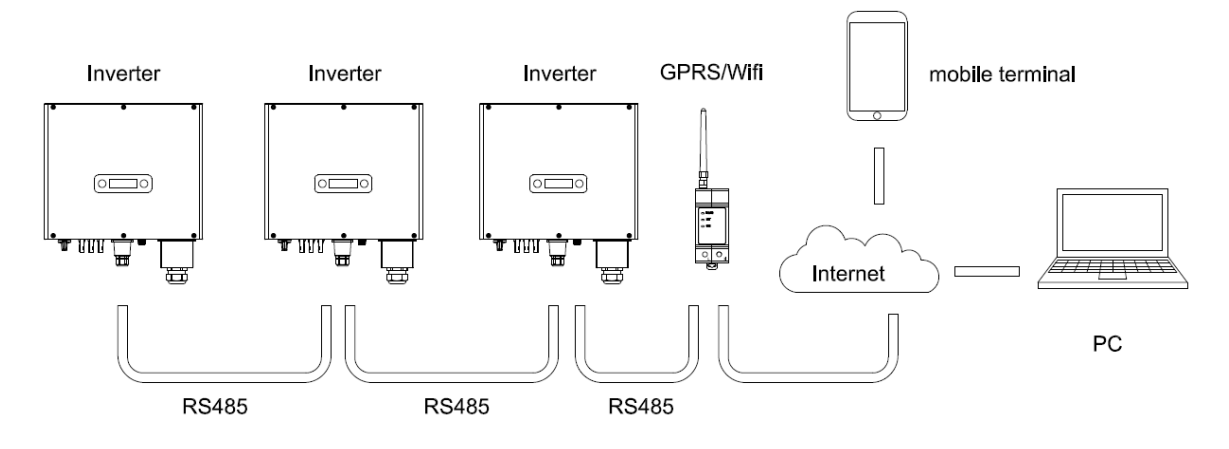

Kuva 3-10 RS485 useissa sarjoissa

Katso tarkemmin moduulin käyttöohjeesta.

## H

#### 3.6 Invertterin käynnistäminen

Before turn on the inverter, please confirm:

- 1) Kolmen vaiheen viisijohtimista (PE/L1/L2/L3/N) kaapeli liitetty oikein vaihtosuuntaajan vaihtovirtapuolelle vaihtovirtakatkaisijan kautta;
- 2) DC-kaapeli on kytketty oikein invertterin tasavirtapuolelle tasavirtakatkaisijan kautta, kiinnitä huomiota kahteen merkkijonoon oikein kytkettyyn kaapeliin ja sen napaisuuteen;
- 3) Käyttämättömät liittimet on peitetty.

#### Invertterin käynnistäminen:

- 1) Sulje DC- ja AC-katkaisin;
- 2) Jos aurinkopaneelit tarjoavat tarpeeksi energiaa, tehomoduuli toimii ja LCD-paneeli syttyy;
- 3) Jos käynnistät taajuusmuuttajan ensimmäistä kertaa, invertteri on otettava käyttöön. Käyttöönotto on kuvattu sivulla 16, luku 4.3
- 4) Sitten invertteri siirtyy itsetarkistustilaan ja LCD-paneeli näyttää samanaikaisesti jäljellä olevan yhteyden ajan;
- 5) Kun invertteri siirtyy normaalitilaan, se syöttää sähköenergiaa verkkoon ja LCD-paneeli näyttää tuotetun sähköenergian

Niin kauan kuin invertteri toimii, se seuraa automaattisesti maksimitehopistettä absorboidakseen suurimman aurinkoenergian. Kun yö tulee, säteily ei ole tarpeeksi voimakas tuottamaan energiaa, invertteri sammuu automaattisesti. Kun seuraava päivä koittaa, tulojännite saavuttaa käynnistysarvon, käynnistyy uudelleen automaattisesti.

## 4. Käyttöliittymä

#### 4.1 Led ja avain

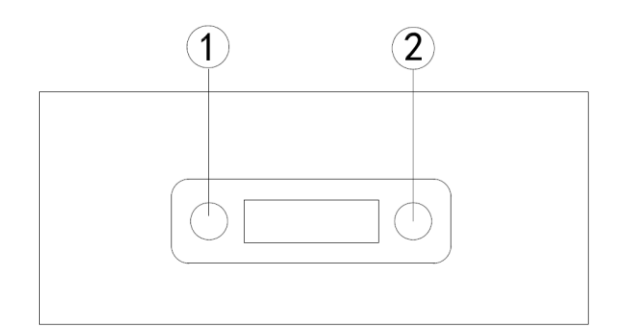

Kuva 4-1 LED-näyttö

| No | Näyttö         | Kuvaus                                      |
|----|----------------|---------------------------------------------|
| 1  | Käynnissä      | Päällä = Normaali toiminta                  |
|    | (Vihreä LED)   | Vilkkuu = Odottaa, tarkistaa tai käynnistyy |
| 1  | Virhe          | Päällä = Epäonnistuminen,                   |
| I  | (Punainen LED) | Vilkkuu = Tilapäinen vika                   |
| 2  | Paino nanni    | Paina < 1 s: Seuraavat                      |
|    |                | Painamalla > 2 s: Enter                     |

#### Valikkorakenne:

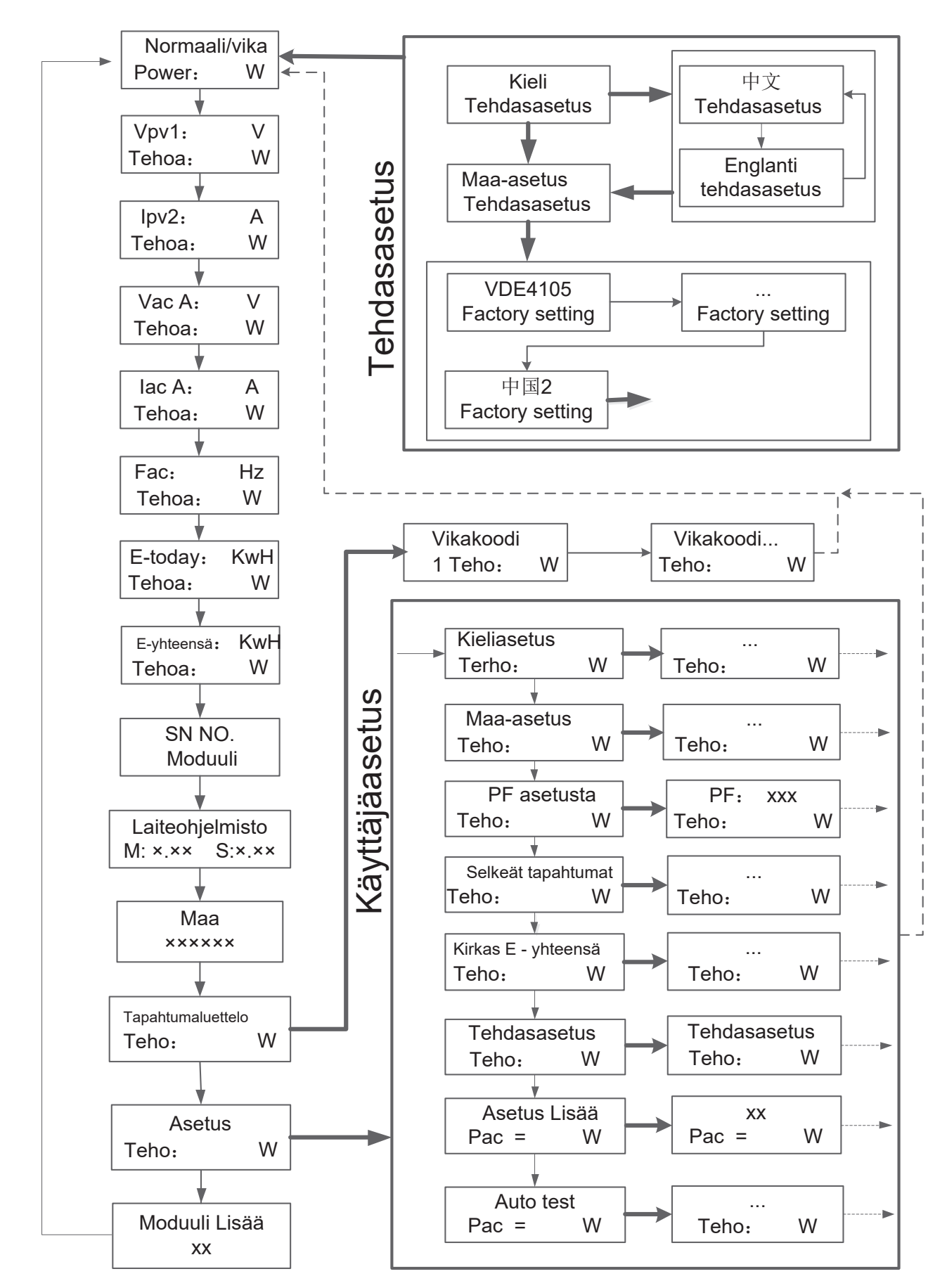

#### 4.3 Tehdasasetus

- 1) Paina painiketta pitkään päästäksesi "Tehdasasetukset"-valikkoon.
- 2) Paina painiketta pitkään päästäksesi "kieliasetus" -valikkoon.u.
- 3) Paina painiketta alle 1 sekunti. valitse haluamasi kielivalikko ja paina painiketta pitkään valitaksesi.
- 4) Paina painiketta alle 1 sekunti. valitse haluamasi maavalikko ja paina painiketta pitkään valitaksesi.

#### 4.4 Kielen asettaminen

- 1) Paina painiketta alle 1 sekunti. useita kertoja, kunnes pääset "Asetukset"-valikkoon
- 2) Paina painiketta pitkään päästäksesi asetusvalikkoon.
- 3) Paina painiketta alle 1 sekunti. useita kertoja, kunnes tulet "kieliasetus" -valikkoon.
- 4) Paina painiketta alle 1 sekunti. valitse haluamasi kielivalikko ja paina painiketta pitkään valitaksesi

#### 4.5Asetetaan modbus-osoitetta

- 1) Paina painiketta alle 1 sekunti. useita kertoja, kunnes pääset "Asetukset"-valikkoon.
- 2) Paina painiketta pitkään päästäksesi asetusvalikkoon.
- 3) Paina painiketta alle 1 sekunti. useita kertoja, kunnes tulet "moduulin lisäys" -valikkoon.
- 4) Paina painiketta alle 1 sekunti. haluamasi modbus-osoitteen numeroon ja paina painiketta pitkään asettaaksesi.

#### 4.6 Itsetestaus CEI 0-21:n mukaisesti (koskee vain Italiaa)

Itsetestaus vaaditaan vain inverttereiltä, jotka otetaan käyttöön Italiassa. Italian standardi edellyttää, että kaikki sähköverkkoon syöttävät invertterit on varustettu itsetestaustoiminnolla CEI 0-21:n mukaisesti. Itsetestauksen aikana invertteri tarkistaa peräkkäin suojareaktioajat ja ylijännitteen, alijännitteen, ylitaajuuden ja alitaajuuden arvot.

Itsetestaustoiminto on käytettävissä milloin tahansa. Sen avulla loppukäyttäjä saa myös LCD-näytöllä näkyvät testiraportit.

#### On kaksi tapaa suorittaa itsetesti:

#### Automaattinen testi näytöltä:

- 1) Paina painiketta alle 1 sekunti. useita kertoja, kunnes pääset "Asetukset"-valikkoon.
- 2) Paina painiketta pitkään päästäksesi asetusvalikkoon.
- Paina painiketta alle 1 sekunti. useita kertoja, kunnes pääset "AutoTest-Italy" -valikkoon (sinun on asetettava invertterin maaksi CEI 0-21 ennen testausta).

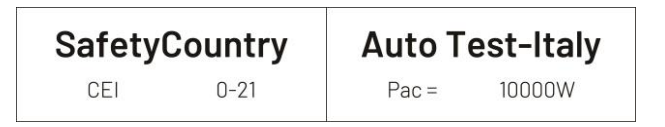

- 4) Suorita automaattinen testi painamalla painiketta pitkään.
- 5) Taajuusmuuttaja suorittaa testiä automaattisesti, kunnes näytöllä näkyy "Test end", jos testi läpäisee, se näyttää "test ok", jos testi epäonnistuu, se näyttää "test failed".

| <b>59.S1 testing</b> | <b>59.S1 Test ok</b> |
|----------------------|----------------------|
| 253.0V/243.9V        | 223.3V/1993ms        |
| <b>59.S2 testing</b> | <b>59.S2 Test ok</b> |
| 264.5V/232.6V        | 223.8V/187ms         |
| <b>27.S1 testing</b> | <b>27.S1 Test ok</b> |
| 195.5V/213.0V        | 223.5V/1485ms        |
| <b>27.S2 testing</b> | 27.S2 Test ok        |
| 34.5V/38.8V          | 230.2V/186ms         |

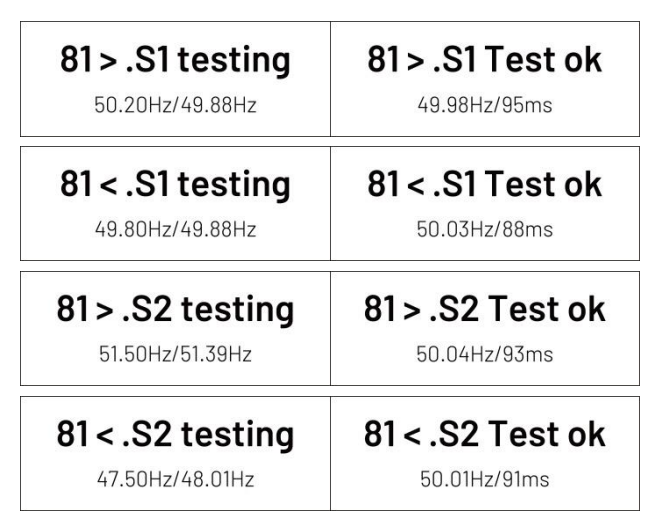

#### Automaattinen testi Solar Adminilta:"

- 1) Lataa ja asenna "Solar Admin" kannettavaan tietokoneeseen.
- 2) Liitä invertteri kannettavaan tietokoneeseen RS485-portin kautta.
- Kun invertteri ja "solar admin" on yhdistetty onnistuneesti. Napsauta "Sys.setting" "Other" -"AUTOTEST" siirtyä "Auto-Test" -käyttöliittymään
- 4) Aloita testi napsauttamalla "Run".
- 5) Invertteri suorittaa testin automaattisesti, kunnes näytössä näkyy "Test end".
- 6) Napsauta "Read" lukeaksesi testiarvon ja napsauta "Export" viedäksesi testiraportin.
- 7) Kun napsautat "Read" -painiketta, käyttöliittymä näyttää testitulokset, jos testi läpäisee, se näyttää "PASS", jos testi epäonnistuu, se näyttää "FAIL".

| Solar Admin               |                                               |                   |                      |                      |              |              |                                             |              |                                           |
|---------------------------|-----------------------------------------------|-------------------|----------------------|----------------------|--------------|--------------|---------------------------------------------|--------------|-------------------------------------------|
| Inverter 8101031190402005 | Number of devices: 1 COM ON COM1 V            |                   |                      |                      |              |              |                                             |              |                                           |
|                           | Overview Histo                                |                   | ory info Sys.setting |                      |              |              |                                             |              |                                           |
|                           | Protection                                    | Active            | Power                | Reactive Power       | other        | ]            |                                             |              |                                           |
|                           | Reset(factory set)                            |                   |                      | <u> </u>             |              |              |                                             |              |                                           |
|                           | LVRT setting                                  | IS                | Italy Au             | utotest Execute test |              |              |                                             | _            |                                           |
|                           | Grid over vol. derating<br>Extension Settings |                   | U > (59.S1)          |                      |              |              | U >> (59.S2)                                |              | U < (27.S1)                               |
|                           |                                               |                   | ]                    | Threshold Value Rea  | Reading      | Vmax         | Threshold Value Reading<br>264.5 230.5      | Vmin         | Threshold Value Reading     195.5   230.2 |
|                           | Basic data sett                               | sic data settings |                      |                      | 224.0        |              |                                             |              |                                           |
|                           | Update (1~3.7K                                | -SS)              | p                    | Pas                  | ss           |              | Pass                                        | 111p         | Pass                                      |
|                           | Update (4~8K-                                 | DS)               |                      |                      | ] [          | E (01 01)    |                                             | E = (91 S1)  |                                           |
|                           | Update (4~15K-                                | DT)               |                      | U << (27.52)         | )<br>Deedler |              | F>(81.S1)                                   |              | F <(81.51)                                |
|                           | Update (10~33K                                | pdate(10~33K-DT)  |                      | 34.5                 | 225.0        | Fmax<br>Trip | 50.2         50.01           100         92 | Fmin<br>Trip | 49.8 49.94<br>100 92                      |
|                           | CEI<br>AUTOTEST                               |                   | Trip                 | 200                  | 200 186      |              |                                             |              |                                           |
|                           |                                               |                   |                      | Pass                 |              |              | Pass                                        |              | Pass                                      |
|                           |                                               |                   | F >> (81.S2)         |                      |              | F << (81.S2) |                                             |              |                                           |
|                           |                                               |                   |                      | Threshold Value      | Reading      |              | Threshold Value Reading                     |              |                                           |
|                           |                                               |                   | Fmax                 | 51.5                 | 51.02        | Fmin         | 47.50 50.03                                 |              | Read                                      |
|                           |                                               |                   | Trip                 | 100<br>Pi            | 98<br>ass    | Trip         | 100 89<br>Pass                              |              | Export                                    |
|                           |                                               |                   |                      |                      |              | J L          |                                             |              |                                           |

## 5. Takuu

Invertterin vakiotakuuaika on 120 kuukautta asennuspäivästä ja enintään 126 kuukautta (5,5 vuotta) tehtaalta lähetyspäivästä.

#### 5.1 Takuuvaatimusmenettely

Ilmoita viallisesta laitteesta lyhyellä virhekuvauksella ja SN-koodilla palvelusähköpostitsemme tai huoltopuhelinnumeroomme rekisteröitymistä varten

Vaihtoehtoisesti ota yhteyttä jälleenmyyjään tai asentajaan, jos laite on viallinen tai viallinen.

Voidaksesi vaatia takuuta tehtaan takuuehtojen mukaisesti, sinun on toimitettava meille seuraavat tiedot ja asiakirjat viallisesta yksiköstä:

- 1) Tuotteen mallinumero (esim. R3-10K-DT) ja sarjanumero (esim. 8101031190402005).
- 2) Kopio invertterin laskusta ja takuutodistuksesta.
- 3) Virheilmoitus LCD-näytöllä ja lisätietoja viasta/virheestä.
- 4) Yksityiskohtaiset tiedot koko järjestelmästä (moduulit, piirit jne.).
- 5) Aiempien vaateiden/vaihtojen asiakirjat (jos sovellettavissa).

Vaihdon yhteydessä loppuosa takuuoikeudesta siirtyy vaihtolaitteeseen. Tässä tapauksessa et saa uutta sertifikaattia, koska tehdas merkitsee tämän vaihdon.

#### 5.2 Huolto takuun umpeutumisen jälkeen.

Tuotteista, joiden takuu ei ole voimassa, tehdas veloittaa loppukäyttäjältä paikan päällä suoritettavan palvelumaksun, osat, työkustannukset ja logistiikkamaksun, joka voi olla mikä tahansa/kaikki:

- 1) Osallistumismaksu paikan päällä: matkakustannukset ja teknikon paikan päällä olemiseen kuluva aika;
- 2) Osat: Varaosien kustannukset (mukaan lukien mahdolliset toimitus-/hallintamaksut);
- 3) Työ: Työaikamaksu, joka veloitetaan teknikolle, joka korjaa, ylläpitää ja asentaa (laitteisto tai ohjelmisto) ja virheenkorjaus.
- Logistiikkamaksu: Toimituskulut, tariffi ja muut johdetut kulut, kun vialliset tuotteet lähetetään käyttäjältä tehtaalle tai/ja korjatut tuotteet lähetetään tehtaalta käyttäjälle;

## Liite A: FAQ (usein kysytyt kysymykset)

Joskus aurinkosähköjärjestelmä ei toimi normaalisti; suosittelemme seuraavia ratkaisuja keskimääräiseen vianmääritykseen. Tämä voi auttaa teknikkoa ymmärtämään ongelman ja ryhtymään asianmukaisiin toimiin.

| Vika             | LCD-näyttö                                                                                                    | Mahdolliset toimet                                                                                                    |  |  |  |  |  |
|------------------|----------------------------------------------------------------------------------------------------|----------------------------------------------------------------------------------------------------|--|--|--|--|--|
|                  | Isolation Fault<br>Isolation Fault 2                                                                                                    | <ol> <li>Tarkista, onko invertteri maadoitettu ja testaa PV (+) &amp; (-) ja<br/>impedanssin välisen impedanssin yli 3MΩ;</li> <li>Tarkista, onko AC puololla keeketuksia maaban</li> </ol>                                                                                       |  |  |  |  |  |
| Poistettava vika | Grid Faults:<br>Fault OVR<br>Fault UVR<br>Fault OFR<br>Fault UFR                                                                                                    | <ol> <li>Parkisia, onko Ac-puolella kosketuksia maanan.</li> <li>Odota 5 minuuttia, jos verkko palautuu normaaliksi, PV-<br/>invertteri käynnistyy automaattisesti uudelleen.</li> <li>Varmista, että verkon jännite ja taajuus vastaavat paikallisia<br/>vaatimuksia.</li> </ol> |  |  |  |  |  |
|                  | No Utility                                                                                                    | <ol> <li>Verkkoa ei ole kytketty.</li> <li>Tarkista verkkojen liitäntäkaapelit.</li> <li>Tarkista verkon käytettävyys.</li> <li>Jos verkko on kunnossa ja ongelma on edelleen<br/>olemassa, ehkä invertterin sulake on auki, soita huoltoon</li> </ol>                            |  |  |  |  |  |
|                  | OverTemp                                                                                                    | <ol> <li>Invertterin sisälämpötila on korkeampi kuin määritetty<br/>normaaliarvo.</li> <li>Etsi tapa alentaa ympäristön lämpötilaa. Tai siirrä invertte<br/>viileämpään ympäristöön.</li> </ol>                                                                                   |  |  |  |  |  |
|                  | PVOVFault<br>PV2OVFault                                                                                                    | <ol> <li>Tarkista avoin PV DC jännite ja katso, onko se suurempi tai<br/>liian lähellä 950 VDC</li> <li>Jos PV DC -jännite on alle 950 VDC ja ongelma jatkuu,<br/>soita paikalliseen huoltoon.</li> </ol>                                                                         |  |  |  |  |  |
| Permanent Fault  | Consistent Faults:<br>ConsistentVGrid<br>ConsistentVFreq<br>ConsistentVGFCI<br>ConsistentVDCI<br>RelayFail<br>BusUnbalance<br>IacUnbalance<br>EEPROM_W Fail<br>EEPROM_W Fail<br>EEPROM_R Fail<br>IpvUnbalance<br>GFCIFault<br>AuxPowerFault<br>DCI out range<br>OCPV<br>OCPV2<br>OCIGrid<br>SciCommLose<br>BusFault<br>CPU ADFault<br>IGridDevice<br>PLLFault<br>AutoTestFail<br>PVConfigFault<br>FanError | <ol> <li>Irrota kaikki PV (+) tai PV (-) aurinkopaneeleista.</li> <li>Odota muutama sekunti.</li> <li>Kun LCD-näyttö sammuu, kytke uudelleen ja tarkista<br/>uudelleen.</li> <li>Jos ongelma jatkuu, soita paikalliseen huoltoon.</li> </ol>                                      |  |  |  |  |  |

P/N: 422-00035-02

## MUISTIO

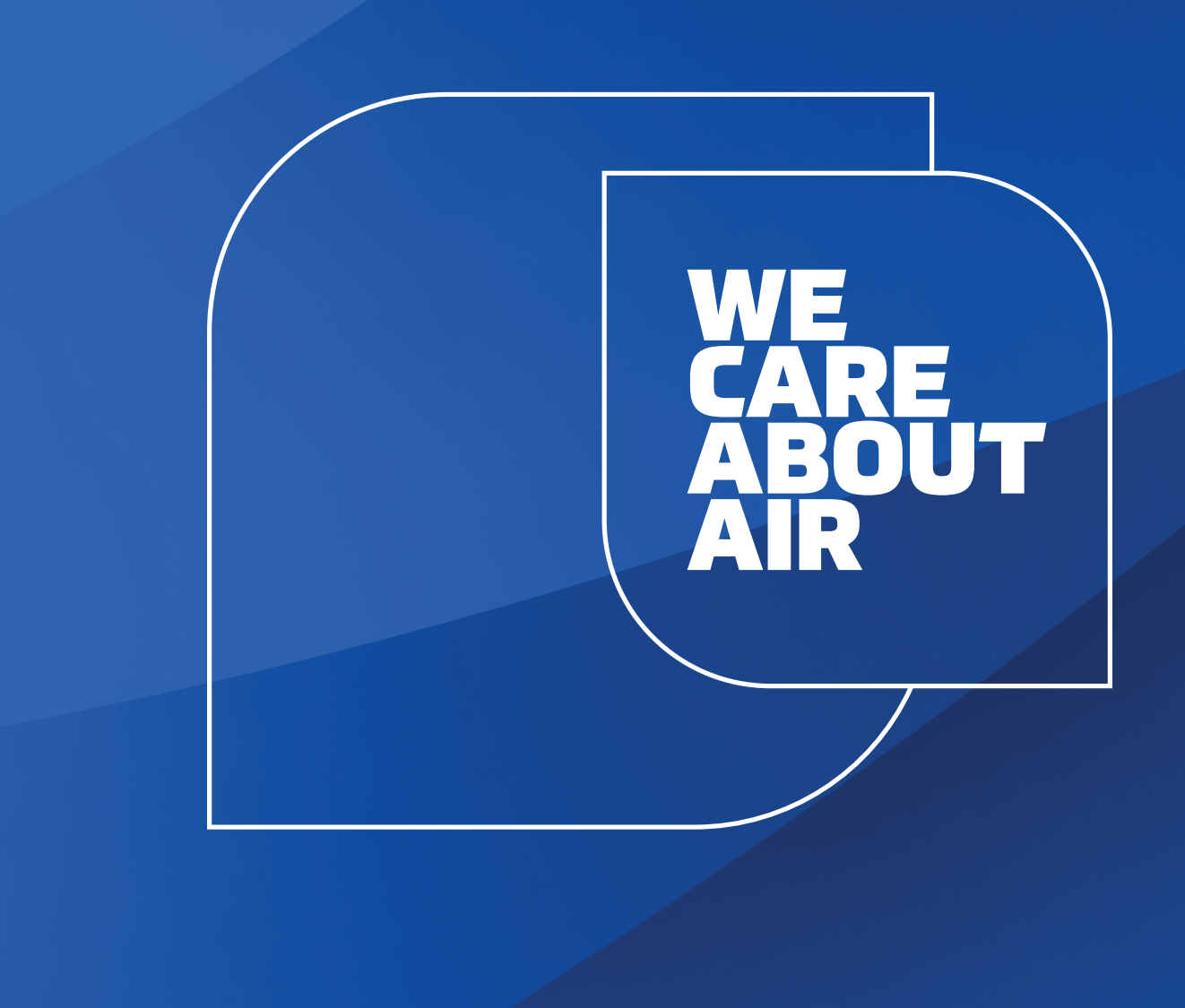

# kaisai.com